| Individual Training Plan (ITP)<br>State Safety Oversight Agency (SSOA) Track                                                                                                    |                                                                                                    |
|----------------------------------------------------------------------------------------------------|----------------------------------------------------------------------------------------------------|
| Participant's Information                                                                                                    | Enrollment Date:                                                                                                    |
| Name<br>Agency                                                                                                    | Email Address<br>Job Title                                                                                                    |
|                                                                                                    |                                                                                                    |
| <ol> <li>SMS Awareness (Online course)</li> <li>SMS Safety Assurance (e-Learning of<br/>SMS Principles for Transit</li> <li>Effectively Managing Transit Emerges</li> <li>Transit Rail System Safety</li> <li>Transit Rail Incident Investigation</li> <li>SMS Principles for SSO Programs</li> </ol> | course)<br>encies                                                                                                    |
| You will have three years from your dat                                                                                                    | e of enrollment to complete the courses identified above.                                                                                                    |
| You must complete refresher training e<br>Agencies (SSOAs) will determine refree<br>Agencies (RTAs) and bus transit agenc<br>Refresher training must include, at a m                                                                                                    | very two years after completing the courses specified in your ITP. State Safety Oversight<br>sher training requirements for SSOA personnel and contractors, and Rail Transit<br>sies will determine refresher training requirements for their personnel and contractors.<br>inimum, one hour of safety oversight training. |
| Contractors must complete the refreshe                                                                                                    | er training specified by each agency they support.                                                                                                    |
| How to Register for Courses                                                                                                    |                                                                                                    |
| Go to the FTA-sponsored Transportation                                                                                                    | on Safety Institute (TSI) website to register for courses.                                                                                                    |
| https://tsi-dot.csod.com/client/tsi-dot/de<br>You must create an account on the TS<br>account.                                                                                                    | sfault.aspx<br>website in order to register for a course. Follow the steps listed below to create a TSI                                                                                                    |
| Go to the USDOT Transportation Safe     Select the link 'Public Transportation S                                                                                                    | əty Institute website<br>Safety (FTA)'                                                                                                    |
| This link is located under the "Sel on the right side of the page.                                                                                                    | ect your training topic to view course catalog or create a profile" heading in the gray box                                                                                                    |
| <ul> <li>Scroll down to the box titled 'Welcome</li> <li>Complete the required fields and click</li> </ul>                                                                                                    | e to Transit', and select the "sign up for account"<br>'Log In' at the bottom of the page                                                                                                    |
| To register for a course:                                                                                                    |                                                                                                    |
| <ul> <li>Log into your TSI account with your e</li> <li>Select 'Search Catalog' to search for a</li> <li>Click 'Request' to request a seat in the</li> </ul>                                                                                                    | mail or username and password<br>and view specific courses<br>e class                                                                                                    |
| Contact TSI at <b>transit@dot.gov</b> or (405) 954-3682 with questions about course registration.                                                                                                    |                                                                                                    |